| 章节或项目名称     |                                                                                                    | 制作公司简介 |      |    |  |      |              |          |
|-------------|----------------------------------------------------------------------------------------------------|--------|------|----|--|------|--------------|----------|
| 本次授课类型      |                                                                                                    | 日刊     | ∎论 □ | 实验 |  | 理实一体 | □实训          | 口实习      |
| 班级          | 地点                                                                                                    | 周次     | 星期   | 节次 |  | 授课进度 |              |          |
|             |                                                                                                    |        |      |    |  | 口符   | 合 □超前        | □滞后      |
|             |                                                                                                    |        |      |    |  | □符   | 合 □超前        | □滞后      |
|             |                                                                                                    |        |      |    |  | □符   | 合 □超前        | □滞后      |
| 教学目标        | <ol> <li>1、掌握 word2010 中艺术字的插入</li> <li>2、掌握 word2010 中文本框的使用</li> <li>3、掌握 word2010 中图文混排</li> <li>4、掌握 word2010 中水印的添加</li> </ol> |        |      |    |  |      |              |          |
| 教学重点        | <ol> <li>word2010 中艺术字的插入</li> <li>word2010 中文本框的使用</li> <li>word2010 中图文混排</li> </ol>                                              |        |      |    |  |      |              |          |
| 教学难点        | <ol> <li>1、word2010 中艺术字的插入</li> <li>2、word2010 中文本框的使用</li> <li>3、word2010 中图文混排</li> </ol>                                        |        |      |    |  |      |              |          |
| 教学设计        |                                                                                                    |        |      |    |  |      |              |          |
| 教学环节        | 内容要点                                                                                                    |        |      |    |  |      | 教学方法<br>与手段  | 时间<br>分配 |
| 实例引入        | 公司简介的实例需求与展示                                                                                                    |        |      |    |  |      | 案例法          | 5分钟      |
| 实例制作        | 艺术字插入                                                                                                    |        |      |    |  |      |              | 5分钟      |
|             | 使用文本框                                                                                                    |        |      |    |  |      | 知识讲授<br>演示制作 | 10分钟     |
|             | 图文混排                                                                                                    |        |      |    |  |      |              | 15 分钟    |
|             | 插入组织结构图                                                                                                    |        |      |    |  |      |              | 10分钟     |
| 学生练习        | 制作公司简介                                                                                                    |        |      |    |  |      | 实验法          | 35 分钟    |
| 作业检查与<br>总结 | 检查学生实例制作情况并打分总结                                                                                                    |        |      |    |  |      | 总结法          | 10分钟     |
| 教学效果及改进思路   |                                                                                                    |        |      |    |  |      |              |          |
|             |                                                                                                    |        |      |    |  |      |              |          |

## 一、实例引入

腾飞广告有限公司为了将公司推向市场,现需要制作一个公司简介,包括公司概况、 公司办公条件、公司组织结构等内容。根据公司简介的要求,实例制作需要以下的5个步骤:

1、页面设置

2、插入艺术字

3、插入组织结构图

4、图文混排

5、添加页眉和水印

## 二、实例制作

1. 页面设置: 在进行制作公司简介之前需要先对空白文档的页面进行设置。

(1) 启动 Word2010, 创建一个空白的 Word 文档。

(2) 切换到"页面布局"选项卡,单击"页面设置"功能组右下角的对话框启动器按钮,打开"页面设置"对话框。

(3)在"页边距"选项卡中将"纸张方向"设置为"横向",将"页边距"上、下均 设置为3.17 厘米,左、右均设置为"3 厘米"。在"纸张"选项卡中,设置"纸张大小" 为"A3"。

2.插入艺术字:利用艺术字制作公司简介标题可以使界面显示比较美观。

(1)由于公司简介分为两在部分,可以在文档中插入一个1行2列的表格实现文档的 布局。插入表格后调整表格的大小。

(2)将光标移至表格的左侧单元格,切换到"插入"选项卡,单击"文本"功能组中的"艺术字"按钮,在下拉列表中选择艺术字样式为"填充-蓝色,强调文字颜色1,塑料 棱台,映像"。

(3) 选择"请在此处放置您的文字"字样,将其该为"公司简介"。

(4)选中"公司简介"字样,切换到"开始"选项卡,在"字体"功能组中设置其字体为"黑体"、"小初"、"加粗"。

(5)调整艺术字的位置,使其处于单元格的中央。并在其下方输入公司简介的内容。

3. 插入组织结构图: 为了让公司的领导层次清晰,可以利用组织结构图实现。

(1)复制"公司简介"艺术字,将其移动到公司简介内容下方,并将文字改为"组织结构"。调整其公交车与"公司简介"艺术字对齐。

(2)将插入点置于"组织结构"下方,切换到"插入"选项卡,单击"插图"功能 组中的"SmartArt"按钮,打开"选择 SmartArt 图形"对话框。

(3)选择"层次结构"选项卡,在右侧的列表中选择"组织结构图",单击"确 定"按钮,将组织结构图插入到文档中。

(4) 调整其布局、为其添加文字、图片。

4. 图文混排:

(1)复制"公司简介"艺术字,将其移至表格的第二列单元格上方居中位置,修改 文字为"办公条件"。

(2) 切换到"插入"选项卡,单击"插图"功能组中的"图片"按钮,打开"插入 图片"对话框。在对话框中找到素材中的"地址"图片,点击"确定"按钮,将图片插入 到表格中。 (3)使图片处于选中状态,切换到"图片工具 | 格式"选项卡,单击"大小"功能 组右下角的对话框启动器按钮,打开"布局"对话框,在"大小"选项卡中,取消"锁定 纵横比"的选择,设置图片的高度为"5.5 厘米"、宽度为"5.8 厘米"。

(4) 在"文字环绕"选项卡中,设置图片的文字环绕方式为"浮于文字上方"。单击"确定"按钮,完成图片布局的设置。

(5) 使图片依然处于选中的状态,切换到"图片工具 | 格式"选项卡,在"图片样 式"功能组中设置图片样式为"棱台形椭圆,黑色"。

(6) 在图片右侧添加一个文本框,并在文本框中输入"公司地点:海口路88号"。

(7)使文本框依然处于选中的状态,切换到"绘图工具 | 格式"选项卡,在"形状样式"功能组中单击"形状轮廓"按钮,在下拉列表中选择"无轮廓",单击"形状填充"按钮,在下拉列表中选择"无填充"。

(8) 用同样的方法,添加其他的图片和文本框。

5. 制作图片水印和页眉:公司简介的内容制作完成之后,为了使文档看起来更加美化 与正规,需要在文档中加入公司的 logo 水印与页眉。

(1)将插入点置于表格中的任意位置,切换到"页面布局"选项卡,单击"页面背 景"功能组中的"水印"按钮,在下拉列表中选择"自定义水印"命令,打开"水印对话 框"。

(2)选择"图片水印"项,并单击"选择图片"按钮,打开"插入图片"对话框, 找到素材文件夹中的 logo 图片。

(3) 单击"插入"按钮,完成公司 logo 水印的添加。

(4)鼠标双击页眉,输入文字"腾飞广告有限公司",设置其字体为"华文行楷"、字号为"三号"、对齐方式"左对齐"。

(5)保存文档,完成公司简介的制作。

## 三、学生实例制作

学生根据教师演示及提示自行制作公司简介,教师辅导学生,及时解决学 生出现的问题。并对提前做好的学生进行打分。

## 四、小结

本实例通过制作公司简介讲解了 Word2010 中艺术字、文本框、图片的插入、 对象格式的设置、图片水印的添加等内容,内容较简单,学生对图片较感兴趣, 容易掌握。